Встречайте новый MacBook Air. Мы хотим продемонстрировать Вам его основные возможности.

В этом руководстве описаны функции Вашего Мас, даны инструкции по его настройке и советы о том, как быстро приступить к работе с программами, которыми Вы пользуетесь каждый день.

Аккумулятор уже заряжен, поэтому можно начать работу на Мас, как только достанете его из коробки. При перезарядке легко определить, что аккумулятор полностью заряжен — вместо оранжевого индикатора загорится зеленый.

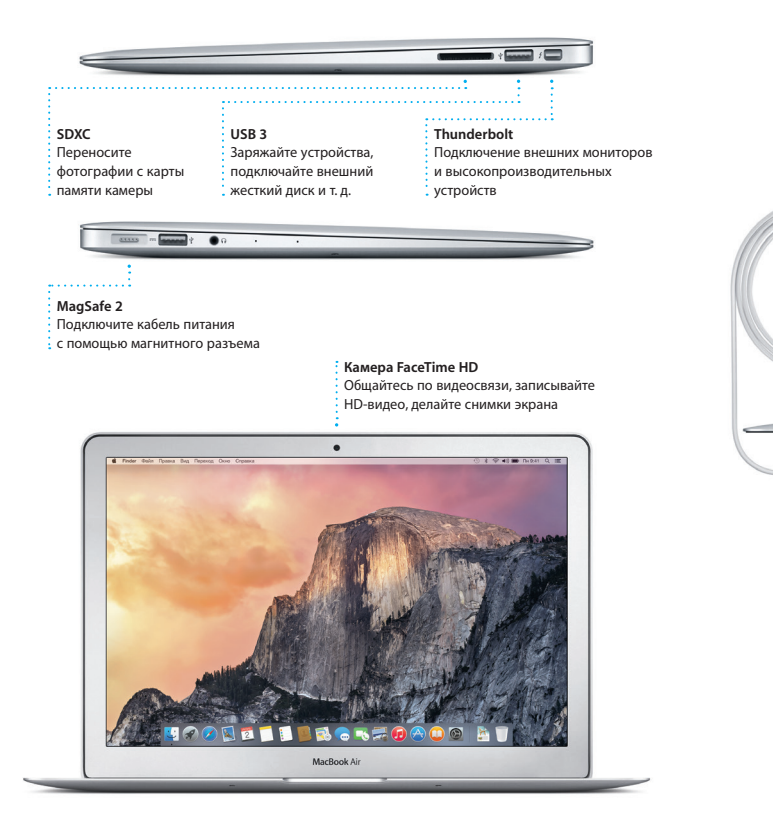

## Привет!

Разъем питания MagSafe 2

Сетевой штекер

Краткое руководство по началу работы

## Начнем?

питания

перемен

Кнопка

питания

Чтобы включить свой MacBook Air, нажмите кнопку питания. После этого Ассистент настройки предложит выполнить несколько несложных действий. чтобы Вы смогли приступить к работе. Он покажет, как подключиться к сети Wi-Fi и создать учетную запись пользователя. Кроме того, он может переместить на новый Мас все документы, сообшения электронной почты, фотографии аудиозаписи и фильмы с другого компьютера Mac или ПК с Windows.

Войдите в систему в Ассистенте настройки с помощью своего Apple ID. При этом Ваша учетная запись будет настроена в Mac App Store и iTunes Store, а также в таких программах, как «Сообщения» и FaceTime, поэтому они будут готовы к работе сразу после первого запуска. Настройка выполняется и для iCloud, поэтому в программах Mail, «Контакты», «Календарь» и Safari будет содержаться вся актуальная информация. Если у Вас еще нет Apple ID, создайте его в Ассистенте настройки.

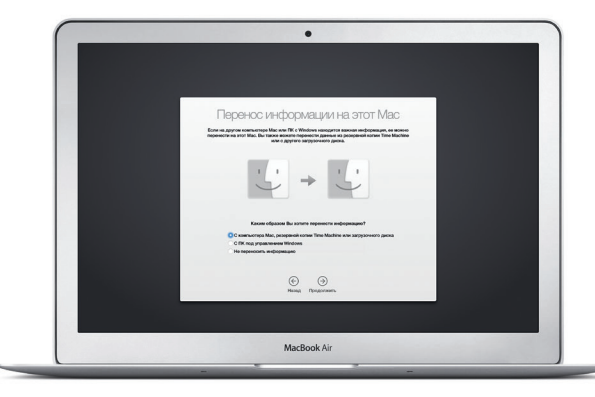

## Подробнее узнать о том, как перенести файлы на Ваш новый Мас, можно по адресу

## Управление Mac с помошью жестов Multi-Touch

Многие действия на Вашем MacBook Air могут быть выполнены с помошью жестов на трекпаде. Ниже приведены основные жесты

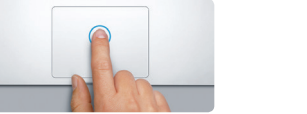

Щелканье Нажмите в любой части трекпада, чтобы выполнить щелканье. Также можно просто коснуться поверхности трекпада, если включена функция имитации щелканья мыши касанием.

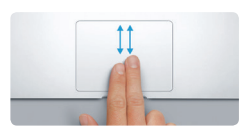

Прокрутка двумя пальцами Для прокрутки в любом направлени проведите пальцами по поверхности трекпада — вверх, вниз или в стороны.

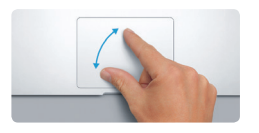

Масштабирование сведением и разведением пальцев Для более точного изменения масштаб фотографий и веб-страниц сдвигайте или раздвигайте большой и указательный пальцы на трекпаде.

# 

Имитация правой кнопки (шелканье правой кнопкой) Нажмите двумя пальцами, чтобы открыть контекстное меню. Также можно просто коснуться двумя пальцами любой части трекпада, если включена функция имитации щелканья мыши касанием.

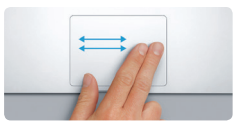

Навигация смахиванием Перелистывайте веб-страницы, документы и другие материалы жестом смахивания двумя пальцами.

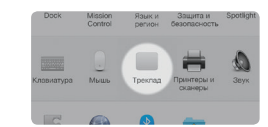

Дополнительные сведения Чтобы узнать подробнее о жестах, в меню Apple выберите пункт «Системные настройки» и нажмите «Трекпад».

## Знакомство с Рабочим столом

На рабочем столе компьютера Мас Вы найдете и сможете сделать все, что Вам необходимо. Расположенная внизу экрана панель Dock предназначена для размещения часто используемых программ. С ее помощью также можно также открыть Системные настройки, чтобы настроить рабочий стол и различные параметры. Нажмите значок Finder, чтобы перейти к Вашим файлам и папкам.

В строке меню в верхней части экрана содержится подезная информация о Вашем Мас. Чтобы проверить состояние беспроводного подключения к сети Интернет, нажмите значок Wi-Fi. Ваш Мас автоматически полключается к сети. которая была выбрана во время настройки компьютера. Кроме того, для поиска объектов на Вашем Мас и различной информации можно использовать Spotlight.

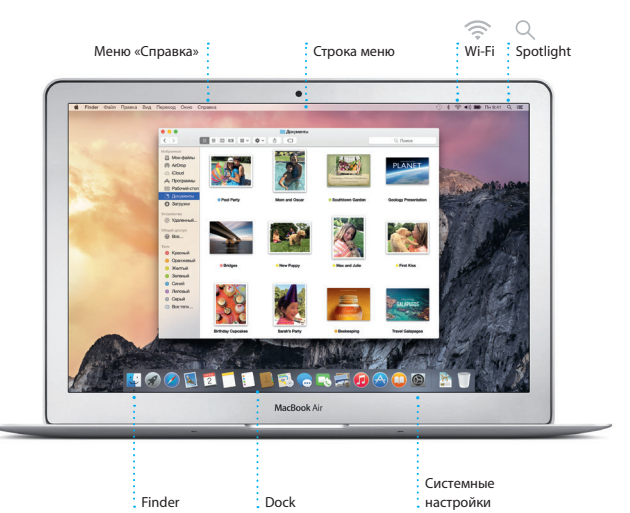

Дополнительные сведения об аккумуляторе доступны на веб-странице www.apple.com/ru/batteries.

Адаптер питания

TYUIOP

Трекпад Multi-Touch

upport.apple.com/kb/HT6408?viewlocale=ru RU.

## Поиск нужных программ

На Вашем Мас уже установлены программы для обработки фотографий. создания документов, работы в Интернете и выполнения других задач. В Launchpad удобно просматривать программы, установленные на Вашем Мас. Располагайте программы в нужном порядке и даже группируйте их в папках

Ишите новые программы в Арр Store для Мас. Загрузив понравившуюся программу, Вы увидите ее в Launchpad. Арр Store для Мас сообщает о выхо обновлений программ и OS X и может применять их автоматически.

| Папки<br>Группируйте программы,<br>перетягивая значок<br>одной программы<br>поверх значка другой. |            | Запуск Launchpad<br>Нажмите значок<br>на панели Dock. |           |                    |                          | Открытие Арр 5<br>для Мас<br>Нажмите значок<br>на панели Dock. |                 |  |
|---------------------------------------------------------------------------------------------------|------------|-------------------------------------------------------|-----------|--------------------|--------------------------|----------------------------------------------------------------|-----------------|--|
|                                                                                                   |            |                                                       |           | •                  |                          |                                                                |                 |  |
|                                                                                                   | <b>Ø</b>   |                                                       |           | 2                  |                          |                                                                | <b></b>         |  |
|                                                                                                   | Contractor | - Sectors                                             |           |                    | Anternary<br>Game Contro |                                                                | Rayou<br>Quarta |  |
|                                                                                                   | Age Dow    | <b>1</b>                                              | <u>al</u> |                    | Normal State             | Aa                                                             | Tanaga Mag      |  |
|                                                                                                   |            | Manico Control                                        |           |                    | Roderit                  | 1                                                              | Coordinates     |  |
|                                                                                                   | Day One    | INC.                                                  | 8         | Mard in Kay Mashup | Santa S                  |                                                                |                 |  |
|                                                                                                   |            | 9 🖉 📓 💈                                               |           | 🛃 🙃 =              | S 🛒 🕡 🔗                  | 0                                                              | <b>1</b>        |  |
|                                                                                                   |            |                                                       |           | MacBook Air        |                          |                                                                |                 |  |

## Актуальные данные на всех Ваших устройствах

iCloud обеспечивает доступ к Вашим фотографиям, музыке, календарям, контактам, документам и другим материалам с Вашего компьютера Мас, устройств с iOS и даже с ПК с Windows. Эта служба автоматически синхронизирует информацию на всех Ваших устройствах.

Когда Вы создаете документ Pages, делаете фотографию или приобретаете песню с помошью одного из своих устройств. Они мгновенно появляются на всех остальных. iCloud Drive позволяет хранить файлы в iCloud и систематизировать их так, как Вам удобно. Функция Семейный доступ дает членам семьи возможность делиться друг с другом своими покупками в iTunes Store, App Store и iBooks Store, iCloud помогает найти и зашитить Ваш Мас в случае его потери. Чтобы выбрать нужные функции iCloud, нажмите iCloud в Системных настройках на панели Dock.

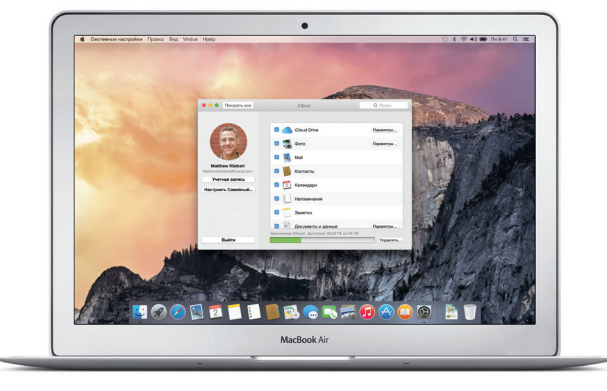

## Совместное использование Вашего Мас и устройств с iOS

Войдите в iCloud на своем Мас и устройствах с iOS\* — и они смогут обнаруживать, когда находятся неподалеку, давая Вам замечательные возможности. Вы сможете звонить и отвечать на вызовы, поступающие на Bau iPhone, с компьютера Мас, используя его линамик для громкой связи SMS-сообщения, отправляемые на iPhone, будут появляться в программе «Сообшения» на Мас. позволяя Вам легко просматривать все свои разговоры. Благодаря функции Instant Hotspot Ваш Мас сможет автоматически использовать iPhone в качестве модема. А функция Handoff дает возможность начать работу на компьютере Мас и продолжить ее с того же места на устройстве с iOS (и наоборот).

Вызовы с iPhone Выполните вызов или отправьте сообщение с iPhone, выбрав телефонный номер на своем Мас.

### Handoff

При передаче действия на Ваш Мас на панели Dock появляется значок программы Handoff.

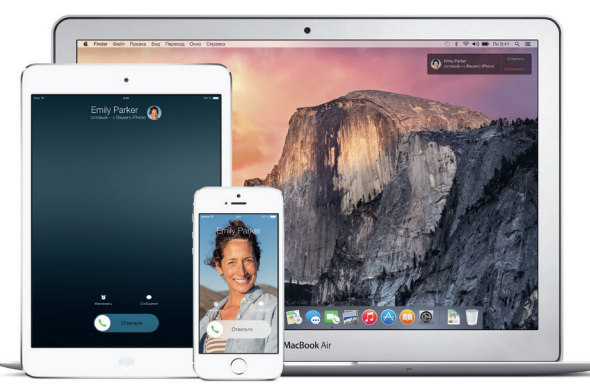

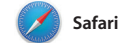

Safari — самый удобный спосо работы в Интернете на Вашем Мас. Просто нажмите в поле смарт-поиска, чтобы просмотреть значки любимых веб-сайтов, либо введите поисковый знакомыми в Twitter и LinkedIn запрос или веб-адрес — Safari умеет В режиме вкладок все Ваши вклад различать их, так что Вы непременно систематизируются, и Вы легко попадете в нужное место. Вы можете сможете найти среди них нужную

сохранять страницы в Списке для чтения, чтобы вернуться к ним позже а также просматривать общие ссылк на страницы, размешенные Вашими

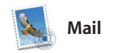

Mail позволяет управлять всей электронной почтой из единого точтового яшика — без рекламы. Программа поддерживает такие популярные почтовые сервисы, ка iCloud, Gmail, Yahoo Mail и AOL Mail. Функция Mail Drop автоматически

выгружает крупные вложения в iCloud. А функция «Разметка» позволяет заполнять и подписыва формы, а также аннотировать файлы PDF. При первом запуске Mail Accuctent настройки помож начать работу с программой.

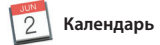

С помощью Календаря Вы легко справитесь со всеми задачами даже при плотном графике. Можно создавать отдельные календари например для домашних дел, учебы и работы. Просматривайте все календари в одном окне или выбирайте из них только нужные в данный момент. Создавайте и отправляйте приглашения на

события, а затем просматривайте ответы. Укажите место проведения события — и Календарь покажет карту, вычислит время в пути и сообщит прогноз погоды. Используйте iCloud, чтобы автоматически обновлять календари на всех Ваших устройствах или отправлять календари другим пользователям iCloud.

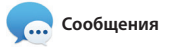

на другом. Вы можете легко начинат Просто войдите в систему, указав свой Apple ID, и Вы сможете групповые разговоры и управлят отправлять и принимать сообшения ими, в том числе добавлять к ним iMessage и SMS, содержащие текст, заголовки и новых участников. А при необходимости пообщатьс фотографии, видео и другую информацию, Вашим друзьям на Мас, с кем-то лицом к лицу можно нача видеозвонок FaceTime\* прямо из iPad, iPhone и iPod touch. В iMessage Вы можете даже начать разговор на разговора в программе «Сообшения одном устройстве и продолжить его

Управление разговорами

начать звонок FaceTime или

Нажмите «Летали», чтобы

просмотреть вложения в

You three gonna make it back for dinner?

The student becomes the teacher. And vice versa.

сообщениях текущего

разговора.

Выполняется отве Три точки означаю что Ваш собеседн вводит ответ

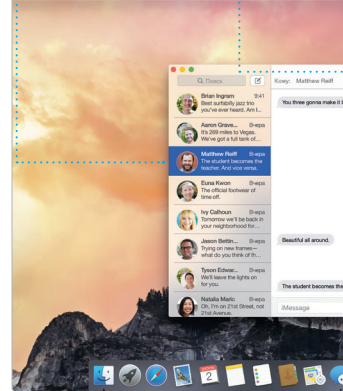

Боковое меню

Ваши закладки, Список : для чтения и общие ссылки отображаются в боковом меню

Функция «Поделиться» Тросмотр избранного Нажмите в поле смарт-поиска. . Лелитесь ссылками на чтобы просмотреть значки веб-сайты или публикуйт любимых веб-сайтов. их в социальных сетях.

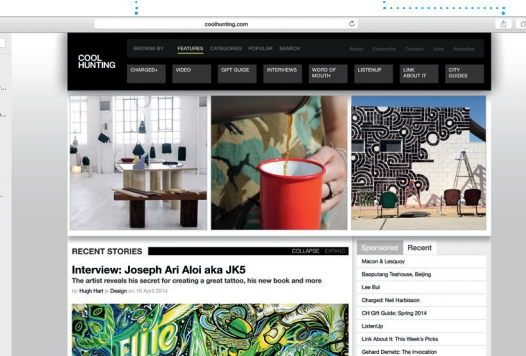

Все письма собраны вместе Просматривайте все сво

sul Zemanek ot a cat video – a mountain lion video

Notife by enopening with us. As requests. Mathew Kiebert White and dim What do you do when a project gets canceled? "velocate! Ad my house. We're firing up the criti.

7 8 10 **6 66 4 7** 7

Почтовые варии ПОССИЛСТВИ ИР - Отправление Отмеченные флакком

Kelly Weston

Kowy: Brian Ingram Onser: The birthday girl

Режим просмотра переписки Все письма одной цепоч учетные записи в Mail. ответов в переписке собраны вместе

w favorite faces! Wish I could be there to celebrate with vo

Сужайте область поиска. чтобы быстро находите именно то, что Вы ищете.

Дважды нажи календаре, ч новое событ

Календари +

Июнь 2014

| мите в                                                                         | Календарь отобража                                                                      |                         |  |  |  |
|--------------------------------------------------------------------------------|-----------------------------------------------------------------------------------------|-------------------------|--|--|--|
| тобы создать                                                                   | место проведе                                                                           | место проведения со     |  |  |  |
| ие.                                                                            | на карте и выч                                                                          | исляе                   |  |  |  |
|                                                                                | в пути.                                                                                 |                         |  |  |  |
|                                                                                |                                                                                         |                         |  |  |  |
|                                                                                | День Наделя                                                                             | Месяц                   |  |  |  |
| Пн, 🥝                                                                          | Вт, 3                                                                                   | Ср, 4                   |  |  |  |
|                                                                                | Brunch with David<br>Tarrine Bakery & Care<br>600 Guerrero St<br>San Francisco CA 94110 | class                   |  |  |  |
| Fit Bpeak a nyme 15 www<br>9:00<br>Brunch with David<br>Chartine Bekery & Cate | 2 июнь 2014 г. с 9:00 до 11:00<br>Время в пути: 15 мин                                  |                         |  |  |  |
|                                                                                | Добавить участников                                                                     |                         |  |  |  |
|                                                                                | Добавить заметки, URL-адрес или<br>вложения                                             | planning<br>prence room |  |  |  |
|                                                                                |                                                                                         |                         |  |  |  |

|                                                          | на карте и вы<br>в пути.                                                                | режим пр<br>дням, неде<br>или годам | режим прос<br>дням, неделя<br>или годам. |                                             |                   |
|----------------------------------------------------------|-----------------------------------------------------------------------------------------|-------------------------------------|------------------------------------------|---------------------------------------------|-------------------|
|                                                          | День Недег                                                                              | Месяц Год                           |                                          |                                             | _                 |
| Пн, 😢                                                    | Вт, 3                                                                                   | Cp, 4                               | Чт, 5                                    | Πτ, 6                                       |                   |
|                                                          | Brunch with David<br>Tartine Bakery & Cafe<br>600 Gaerrero St<br>San Francisco CA 94110 | class                               | 830                                      |                                             |                   |
| oews a nyme: 15 www<br>ch with David<br>te Bakery & Cafe | 2 июнь 2014 г. с 9:00 до 11:00<br>Время в пути: 15 мин                                  |                                     | Call with London team                    | 9:00<br>Meet with interface design team     |                   |
|                                                          | Добавить участников<br>Добавить заметки, URL-адрес ил<br>вложения                       | e planning<br>prence room           |                                          |                                             |                   |
|                                                          | Missier Deleven                                                                         |                                     | 12:00<br>Lunch with Sendeep              | Parent-teacher conference                   | 11:<br>Cor<br>Mis |
| )<br>erence call with New York                           | 13.30                                                                                   |                                     | 13:00<br>Gianta game                     |                                             |                   |
| w UI wireframes                                          |                                                                                         |                                     |                                          | 14:00<br>Coffee with Diane and<br>Gabrielle |                   |
|                                                          | Call with accountant                                                                    |                                     |                                          |                                             |                   |

Добавление события

Инспектор событий события

Режим просмотр Календаря Выберите удобный

осмотра — п елям, месяцам

общение Файл Правка Вид Друзья Окно Справка < Coropea >

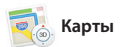

ткрывайте для себя новые места и прокладывайте маршруты в Картах на Вашем Мас. Выбирайте удобный режим просмотра — обычный, спутниковый или Flyover. тозволяющий с высоты птичьего полета взглянуть на невероятно реалистичные трехмерные модели больших городов. Можно искать на картах информацию о местных

объектах, например ресторанах отелях. Программа «Карты» покажет номера телефонов, фотографии отзывы Yelp. А когда Вы найдет нужный объект, Карты покажут пошаговый маршрут. Вы может отправить его на свой iPhon чтобы воспользоваться пошаговой голосовой навигацией.

Spotlight

Spotlight — удобный способ поиска нужного контента на Вашем Мас — документов, контактов программ, сообщений и много другого. Можно в любой момен открыть Spotlight на компьюте Мас, нажав на значок меню это функции или используя сочетание клавиш Command и пробел. Начните и единиц измерени

вводить запрос, и Spotlight покажет Вам результаты поиска в расширенном режиме. С помош Spotlight можно искать информац в таких источниках, как Википеди Bing, сводки новостей, Карты кинообзоры и т. д.,\* а также выполнять конвертацию валют

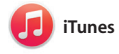

С помошью iTunes очень удобно воспроизводить любимую музыку фильмы, телепередачи и другой контент на Mac. В iTunes встроен магазин iTunes Store, где можно найти способ узнавать о новой музыке.

как новейшие бестселлеры так и любимые классические

Результаты Результаты поиска Spotlight отображают слева с возможностью прокрутки.

Ваша медиатека Просматривайте свою подборку музыки, фильмов телешоу, подкастов и других материалов.

: Радио iTunes Бесплатная потокова трансляция самой популярной музын

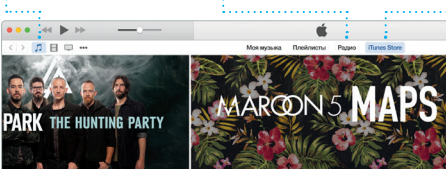

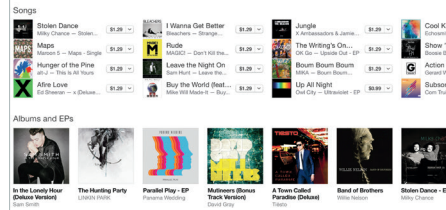

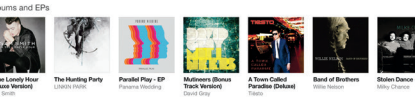

В Картах отображается подробная информация о маршруте, в том числе о ситуации на дорогах.

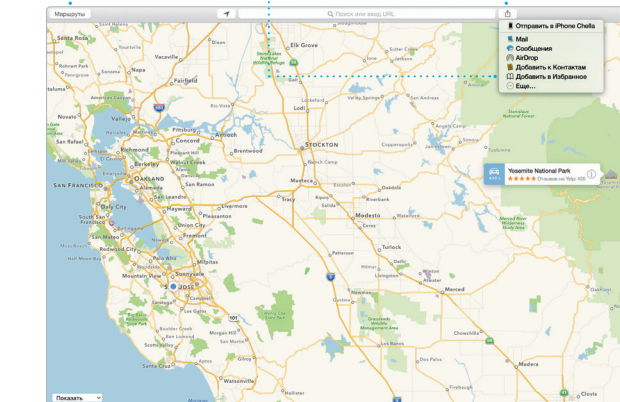

Избранные

Отчеты о доставк Узнавайте о лоставке Ваших сообшений

У вызывающего и абонента должны быть устройства, поддерживающие FaceTime. Доступно не во всех регионах.

Любимые места автоматически синхронизируются н всех Ваших устройствах.

Отправка на iPhone Отправляйте маршрут і на свой iPhone, чтобь пользоваться голосовой і навигацией.

der Файл Правка Вид Переход Оюно Спр

Yosemite

Yosemite National Park

meet: A Message from Yosemite Nation...

lepewanp.: A Message from Yosemite N... It's two weeks until your trip to Yose... Boolety Happenings : October to Dec...

bur REI Events Calendar for June

Book your Yosemite cabin tod ...

hair from the antiques show ...

Inser: A Message from Yosemite Nation ...

просмотр Взаимодействуйте результатами поиск прямо в Spotlight.

Удобный доступ в строке меню или используйте сочетани

Нажмите значок Spotlight клавиш Command и пробел

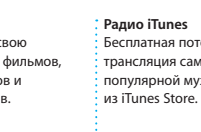

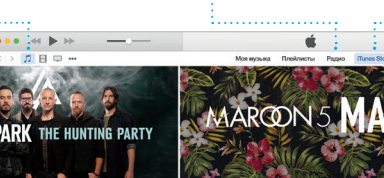

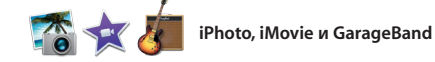

произведения. Кроме того, в iTune есть iTunes Radio — замечательны

Программы iPhoto, iMovie и GarageBand позволяют создавать потрясающие фотографии музыкальные композиции и видеоролики и обмениваться ими iPhoto поможет сгруппировать все фотографии по лицам, местам и событиям, создать потрясающие

фотоальбомы, открытки и календари. С помощью iMovie Вы превратите свое домашнее видео в настоящие голливудски шедевры. А в GarageBand есть все необходимое, чтобы научите играть на музыкальном инструмент сочинять музыку и записывать песни.

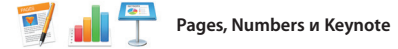

Создавайте великолепные документы, таблицы и презентации на своем Мас. Благодаря великолепным шаблонам Вы сможете быстро приступить к работе — просто добавьте свой текст программы Mail или «Сообшения» и вставьте фотографии. А контекстная прямо с панели инструментов. панель форматирования позволяе

легко настроить все параметры Вы даже можете открывать и редактировать файлы Microsoft Office Кроме того, Вы сможете легко поделиться ссылкой на файл чере

## Важная информация

Прежде чем приступать к использованию компьютера, ознакомьтесь с содержанием данного документа и правилами безопасности, которые содержатся в Инструкции по эксплуатации.

## Дополнительные сведения

Получить подробную информацию, посмотреть демонстрации и узнать о других функциях MacBook Air Вы можете на странице www.apple.com/ru/macbook-air

В Справке Мас можно найти ответы практически на все вопросы, а также инструкции и информацию о том, как устранить неполадки. Нажмите значо Finder, выберите в строке меню пункт «Справка», а затем — «Справка Мас». Кроме того, можно воспользоваться программой Safari для доступа к онлайн-версии справки по адресу www.apple.com/ru/suppc

## Утилиты OS X

Если в работе Мас возникли неполадки. Утилиты OS X помогут восстановить программное обеспечение и данные из резервной копии Time Machine. а также повторно установить систему OS X и программы Apple. Если Ваш Мас выявит проблему, Утилиты OS X откроются автоматически. Их также можно открыть вручную. Для этого во время перезагрузки компьютера нажмите и удерживайте клавиши Command и R

Для Вашего MacBook Air предоставляется 90 дней бесплатной технической поддержки и один год гарантийного обслуживания в розничном магазине Арріе или у авторизованного компанией Арріе поставшика услуг. Чтобы получить техническую поддержку для MacBook Air, посетите веб-сайт Или позвоните по телефону 495 580955

/ww.apple.com/support/countr

Некоторые функции доступны не во всех регионах.

TM и © Apple Inc., 2014 г. Все права защищены. Designed by Apple in California. Printed in XXXX. RS034-00348-A

## iTunes Store

Открывайте лля себя и приобретайте новы фильмы, музыку и другие материалы

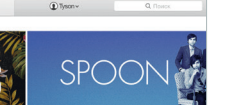

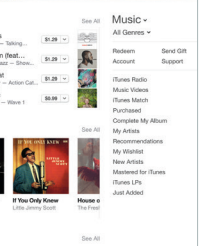

• События Просто переместите С легкостью созлавайте курсор, чтобы быстро персонализированные книг просмотреть все открытки и календари и фотографии какого-либо заказывайте их печать. события.

• Функция «Поделиться Размешайте избранные материалы на сайте Сообщений.

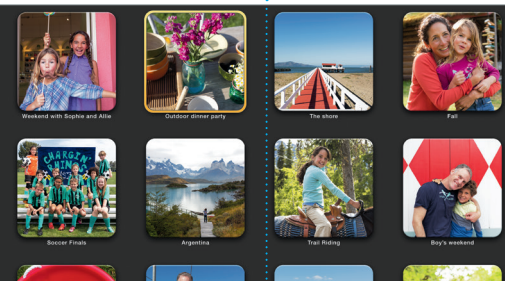

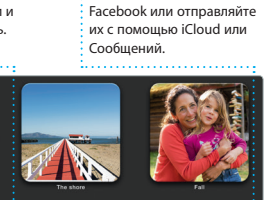

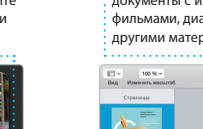

Добавьте наглядности Созлавайте насышенные мультимедийными данны документы с изображениями фильмами, диаграммами и другими материалами.

: Панель форматирования Функция «Поделиться» С легкостью лелитесь Благодаря удобной панел ссылками на созданные форматирования нужны документы — через инструменты всегда под программы Mail или рукой.

Вставить Таблица Днагранна Текот Фитура Мадиа Коннесттерий Booryn Coerna Design Report: Текстовый блок\* 🔻 Обесенть Midcentury Icons Grate Maxet u o~ Строки **IN ST** После вбавца • Пункты и отиски Нет Без пунктов Отстут: 0 см 0 0 см

«Сообшения».